# TP 05 : Configure Site-to-site IPsec VPN

When you finish this LAB, you will be able to configure the Site 2 Site IP sec VPN on cisco Devices. **Network topology** 

Network figure showing <u>site-to-site IPsec Tunnel</u> between **Paris** and **Munbai** Routers. The Cisco 2811 router was used as the Internet router, while the 1841 security router was deployed in Mumbai and Paris offices. We have an https server in Paris that needs to be securely accessed from Mumbai. To make sure that https request from Mumbai to the server in Paris remain secure, we need to set up site-to-site IPsec VPN between Mumbai and Paris.

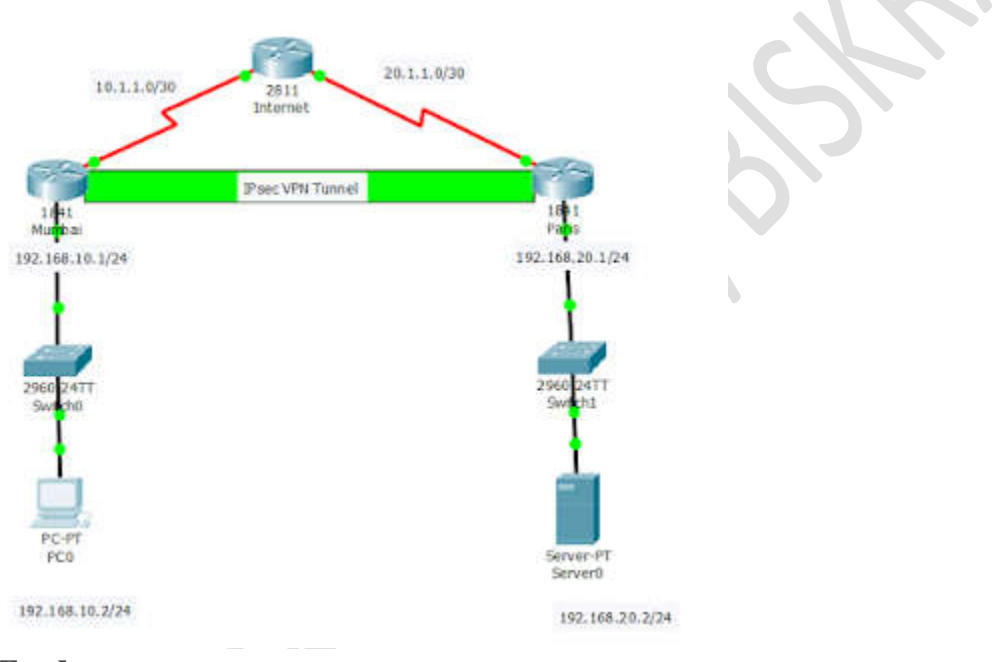

# **Configurations Tasks:**

Task 1: build the network topology as shown in the figure.

## Task 2: On Internet router make the following configuration

```
Router>en
Router#conf t
Router(config) #hostname Internet
Internet(config)#int s0/0/0
Internet(config-if)#clock rate 64000
Internet(config-if)#ip add 10.1.1.1 255.255.255.252
Internet(config-if)#desc connection to Mumbai
Internet(config-if)#no shut
Internet(config-if)#int s0/0/1
Internet(config-if)#clock rate 64000
Internet(config-if)#ip add 20.1.1.1 255.255.255.252
Internet(config-if)#desc connection to Paris
Internet(config-if)#no shut
Internet(config-if)#
Internet(config-if)#exit
Internet(config)#exit
Internet#
Internet#copy run start
```

#### M1 R\_T ELECTICAL INGENEERING Department S.T FAC BISKRA UNIVERSITY

## Task 3: On Mumbai router make the following configuration

```
Router>en
Router#conf t
Router(config)#hostname Mumbai
Mumbai(config)#int s0/1/0
Mumbai(config-if)#ip add 10.1.1.2 255.255.255.252
Mumbai(config-if)#desc connection to Internet
Mumbai(config-if)#no shut
Mumbai(config-if)#int f0/0
Mumbai(config-if)#ip add 192.168.10.1 255.255.255.0
Mumbai(config-if)#desc connection to LAN
Mumbai(config-if)#desc connection to LAN
Mumbai(config-if)#no shut
Mumbai(config-if)#exit
Mumbai(config)#ip route 0.0.0.0 0.0.0.0 10.1.1.1
Mumbai(config)#
```

### Task 4: On Paris Router make the following configuration

```
Router>en
Router#conf t
Router(config)#hostname Paris
Paris(config)#int s0/0/0
Paris(config-if)#ip add 20.1.1.2 255.255.255.252
Paris(config-if)#desc connection to Internet
Paris(config-if)#no shut
Paris(config-if)#int f0/0
Paris(config-if)#ip add 192.168.20.1 255.255.255.0
Paris(config-if)#desc connection to LAN
Paris(config-if)#desc connection to LAN
Paris(config-if)#no shut
Paris(config-if)#exit
Paris(config)#ip route 0.0.0.0 0.0.0.0 20.1.1.1
Paris(config)#
```

### Task 5: set up an access-list on the Mumbai router to be used as VPN Traffic

First, set up an access-list to match the traffics to be allowed through the VPN tunnel.

```
Mumbai(config)#ip access-list extended VPN
Mumbai(config-ext-nacl)#permit ip 192.168.10.0 0.0.0.255 192.168.20.0 0.0.0.255
Mumbai(config-ext-nacl)#exit
Mumbai(config)#
```

**Now**, configure IPsec VPN to use the access-list named VPN. Authentication mode is pre-share key (Sofiane). The key must be the same on both routers. See below.

```
Mumbai(config)#crypto isakmp policy 1
Mumbai(config-isakmp)#authentication pre-share
Mumbai(config-isakmp)#crypto isakmp key Sofiane address 20.1.1.2 (The public IP address of Paris router)
Mumbai(config-isakmp)#exit
Mumbai(config)#crypto ipsec transform-set ASSET esp-aes esp-sha-hmac
Mumbai(config)#crypto map ASMAP 1 ipsec-isakmp
Mumbai(config-crypto-map)#set peer 20.1.1.2
Mumbai(config-crypto-map)#set transform-set ASSET
Mumbai(config-crypto-map)#set transform-set ASSET
Mumbai(config-crypto-map)#set transform-set ASSET
```

Finally, on the Mumbai router, we MUST apply the crypto map to the interface connecting to the ISP.

```
Mumbai(config)#int s0/0/0
Mumbai(config-if)#crypto map ASMAP
```

### M1 R\_T ELECTICAL INGENEERING Department S.T FAC BISKRA UNIVERSITY **Task 6: set up an access-list on the Paris router to be used as VPN Traffic**

Now, repeat the process on the Paris router, making sure the IP address of the peer router matches the public IP address configured on the Paris router. Remember, this IP must be reachable from the Mumbai router. First, the ACL.

```
Paris(config)#ip access-list extended VPN
Paris(config-ext-nacl)#permit ip 192.168.20.0 0.0.0.255 192.168.10.0 0.0.0.255
Paris(config-ext-nacl)#exit
Paris(config)#
Next, the VPN configuration proper.
```

Paris(config)#crypto isakmp policy 1

```
Paris(config-isakmp)#authentication pre-share
Paris(config-isakmp)#crypto isakmp key Sofiane address 10.1.1.2 (The public IP address of Paris
router)
Paris(config-isakmp)#exit
Paris(config)#crypto ipsec transform-set ASSET esp-aes esp-sha-hmac
Paris(config)#crypto map ASMAP 1 ipsec-isakmp
Paris(config-crypto-map)#set peer 10.1.1.2
Paris(config-crypto-map)#set transform-set ASSET
Paris(config-crypto-map)#match address VPN
```

Finally, apply the crypto-map to the WAN interface.

```
Paris(config)#int s0/0/0
Paris(config-if)#crypto map ASMAP
```

## Note:

The IPsec VPN configuration will be in 4 phases.

1.Configuration of the access-list to match allowed traffics.

2. Configuration of the authentication phase which in this case makes use of pre-share key named Sofiane.

3.Configuration of the encryption phase which in this case uses esp-aes esp-sha-hmac

4. The placement of the crypto-map on the connecting interface. This must be the interface with the public IP used in the VPN configuration.

# **VERIFICATION**:

Module : TP Reseaux Haut-Debit

#### M1 R\_T ELECTICAL INGENEERING Department S.T FAC BISKRA UNIVERSITY

To see the status of IPSEC authentication, use the command **#sh crypto ipsec sa** command. See output below

|                                                                                                    | Mumbai - 🗆 🎫                          |
|----------------------------------------------------------------------------------------------------|---------------------------------------|
| ysical Config CLI Attributes                                                                                                    |                                       |
| 105 Com                                                                                                    | and Line Interface                    |
| <pre>fumbal&gt;en fumbal&gt;en fumbalien fumbalien f</pre> | <pre>1 eddr 10.1.1.2 //port): 0</pre> |

Result of #sh crypto ipsec sa

The show crypto isakmp sa command will show encryption status.

| det                         | BIC                         | 建作用空母   | conn-id | slot |       |
|-----------------------------|-----------------------------|---------|---------|------|-------|
| status                      |                             |         |         |      |       |
| 20.1.1.2                    | 10.1.1.2                    | CM IDLE | 1045    | Ċ.   |       |
| ACTIVE                      |                             |         |         |      |       |
| IPv6 Crypto                 | ISARMP SA                   |         |         |      |       |
| Mumbai#sh cz<br>IPv4 Crypto | ypto isakmp sa<br>ISANNP SA |         |         |      |       |
| dat                         | SIC                         | state   | conn-id | slot |       |
| status                      |                             |         |         |      |       |
| 20.1.1.2                    | 10.1.1.2                    | OM IDLE | 1045    | 0    |       |
| ACTIVE                      |                             | AST COM |         |      |       |
| IPV6 Crypto                 | ISAMP SA                    |         |         |      |       |
|                             |                             |         |         | _    |       |
| bri+r6 to exct CLI          | Tocus                       |         | Copy    |      | Paste |
|                             |                             |         |         |      |       |
|                             |                             |         |         |      |       |

### **TESTING THE CONNECTIVITY:**

Result of #sh crypto isakmp sa

#### M1 R\_T ELECTICAL INGENEERING Department S.T FAC BISKRA UNIVERSITY

Finally, you must try to access the server in Paris from the PC in Mumbai.

|              |                     |                       |                             |                              | PCO    |
|--------------|---------------------|-----------------------|-----------------------------|------------------------------|--------|
| hysical      | Config              | Desktop               | Programming                 | Attributes                   |        |
| Command      | Prompt              |                       |                             |                              |        |
|              |                     |                       |                             |                              |        |
| Packet       | Tracer              | PC Comman             | d Line 1.0                  |                              |        |
| C:\>pi       | ng 192.1            | 68.20.2               |                             |                              |        |
| Pingin       | g 192.16            | 8.20.2 w              | th 32 bytes                 | of data:                     |        |
| Dantu        | from 195            | 169 20 2              | - hutess?? +                | Incodes TTI-1                | 26     |
| Reply        | from 192            | .168.20.2             | : bytes=32 t                | ime=3ms TTL=1                | 26     |
| Reply        | from 192            | .168.20.2             | : bytes=32 t                | ime=11ms TTL=                | 126    |
| Reply        | from 192            | .168.20.2             | : bytes=32 t                | ime=12ms TTL=                | 126    |
| Ping s       | catistic            | s for 192             | .168.20.2:                  |                              |        |
|              | ckets: S            | ient = 4,             | Received = 4                | , Lost = 0 (0                | loss), |
| 24           |                     |                       |                             |                              |        |
| Approx       | imate ro            | und trip              | times in mil                | li-seconds:                  |        |
| Approx       | imate ro<br>nimum = | 3ms, Maxi             | times in mil                | li-seconds:<br>Average = 7ms |        |
| Approx<br>Mi | imate ro<br>nimum = | und trip<br>Sms, Maxi | times in mil<br>mum = 12ms, | li-seconds:<br>Average = 7ms |        |

Ping result from PC0 to server0

|                            | VC0                                                         |        |
|----------------------------|-------------------------------------------------------------|--------|
| Nyscai Cavily Desitop      | Programming Attributes                                      |        |
| neb Grovaer                |                                                             | X      |
| < > IN Mb//192             | 101.70.2                                                    | Ge Sop |
|                            | Cisco Packet Tracer                                         |        |
| Welcome to Cisco Packet    | t Tracer. Opening doors to new opportunities. Mind Wide Ope | 06.    |
| Quick Links                |                                                             |        |
|                            |                                                             |        |
| A small page               |                                                             |        |
| A small page<br>Copyrights |                                                             |        |

Image showing web access to server0 from PC0